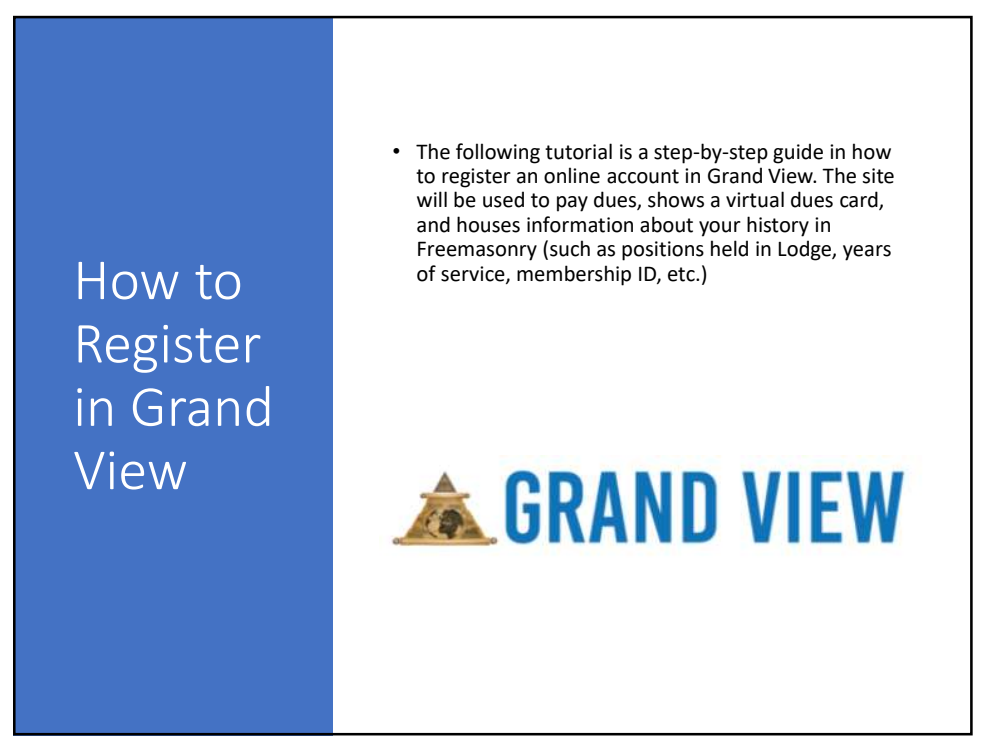

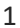

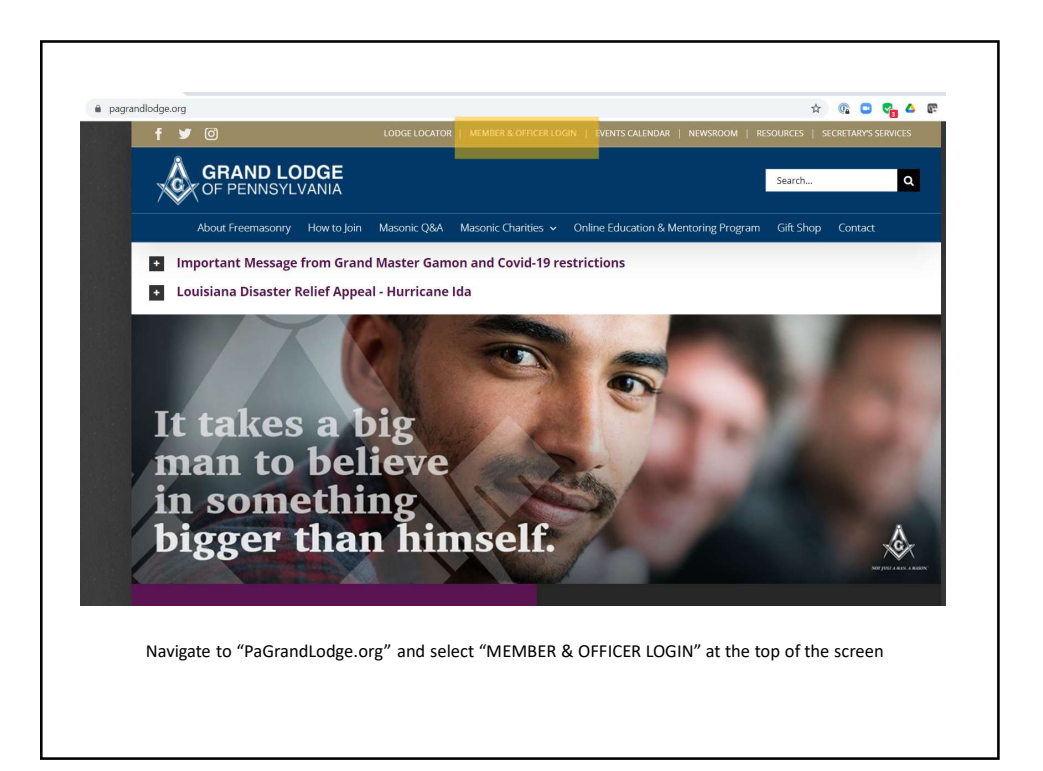

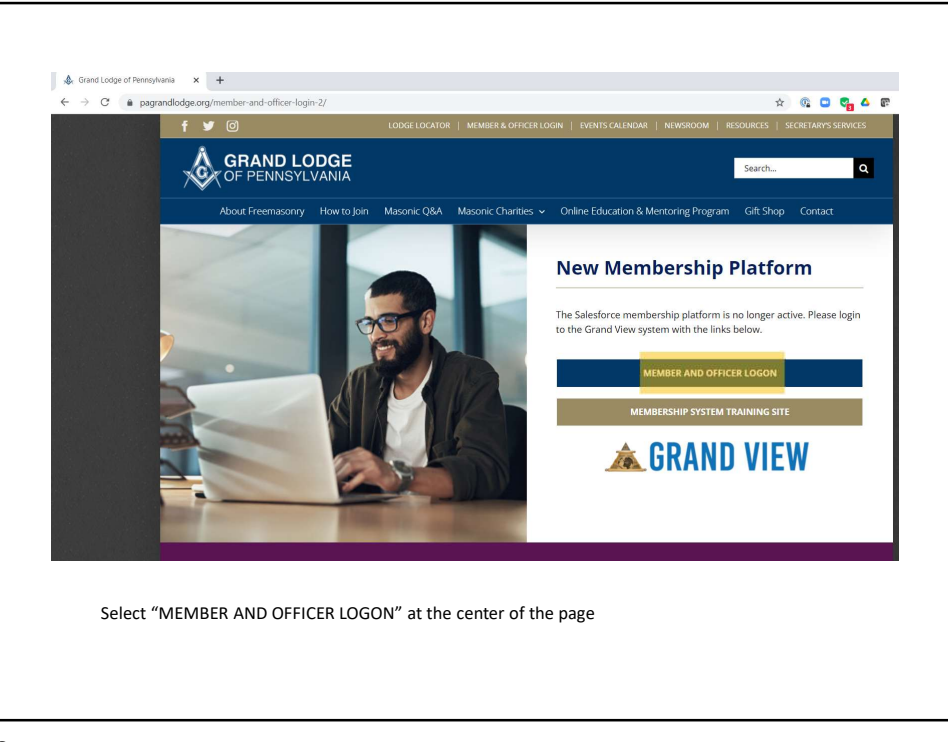

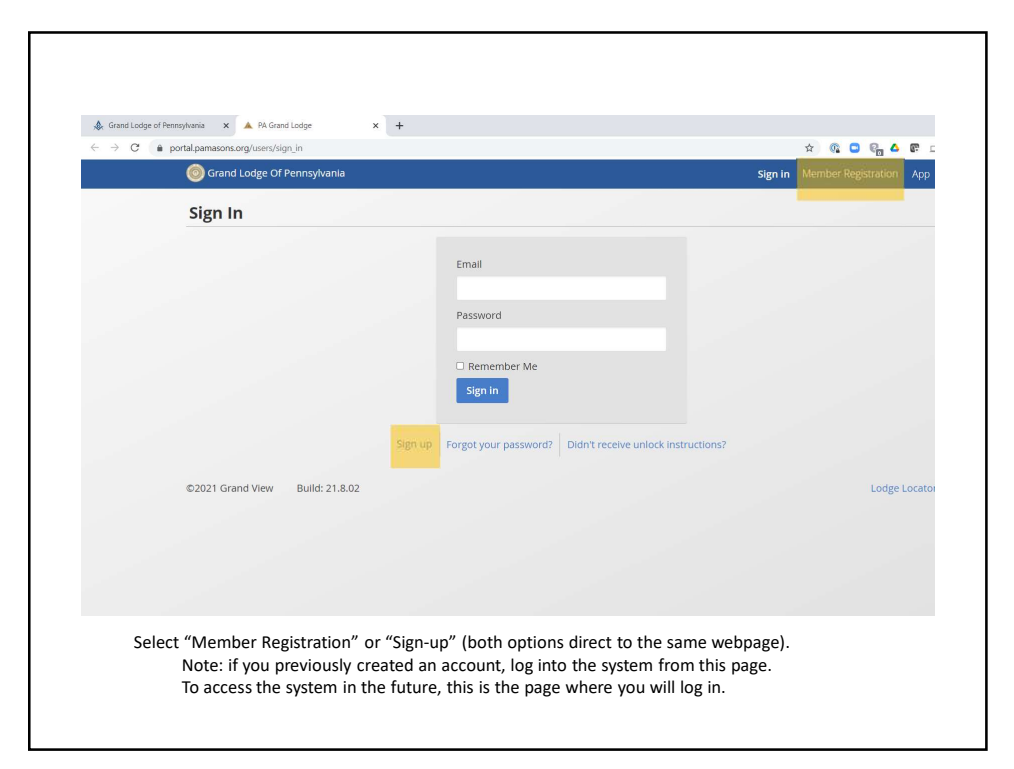

| € ⇒ C (i | Ortal pamasons.org/membership_registration O Grand Lodge Of Pennsylvania                                 | Sig                                         | nin Member Registration App |
|----------|----------------------------------------------------------------------------------------------------|---------------------------------------------|-----------------------------|
|          | Membership Registration                                                                                  |                                             |                             |
|          | Lodge Number<br>Member ID – Exclude Lead<br>Last Name – Case Sensitiv<br>Check Membership Sta            | ling Zeroes -<br>e -                        |                             |
|          | How to register y<br>Registering your account<br>Membership Registering                                  | vour account<br>Composed<br>Windthere Stare |                             |
| Ent      | er your "Lodge Number" "Member ID" and "Last Name<br>Note: your Lodge Secretary should be able to provid | e"<br>le you with your Member               | r ID.                       |

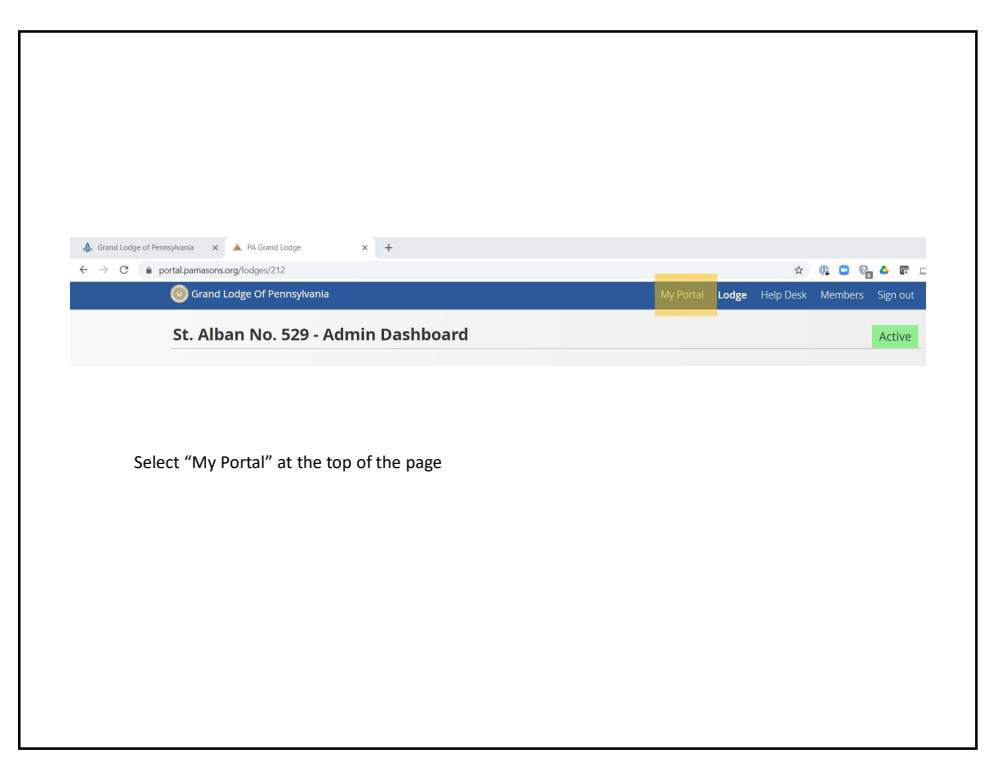

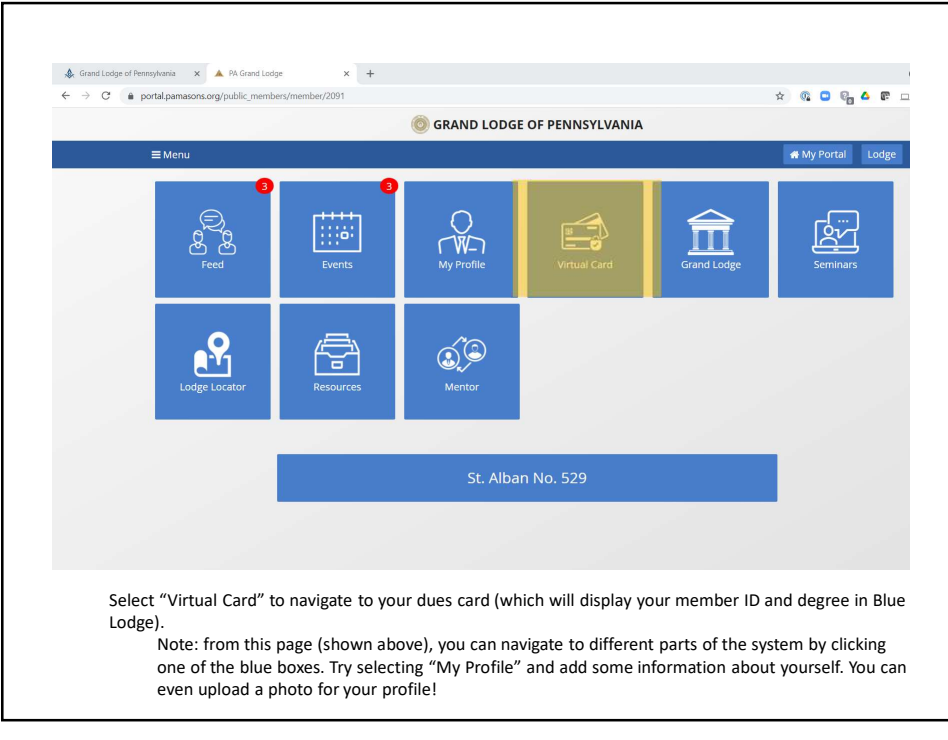